## 西南交通大学科研项目变更流程

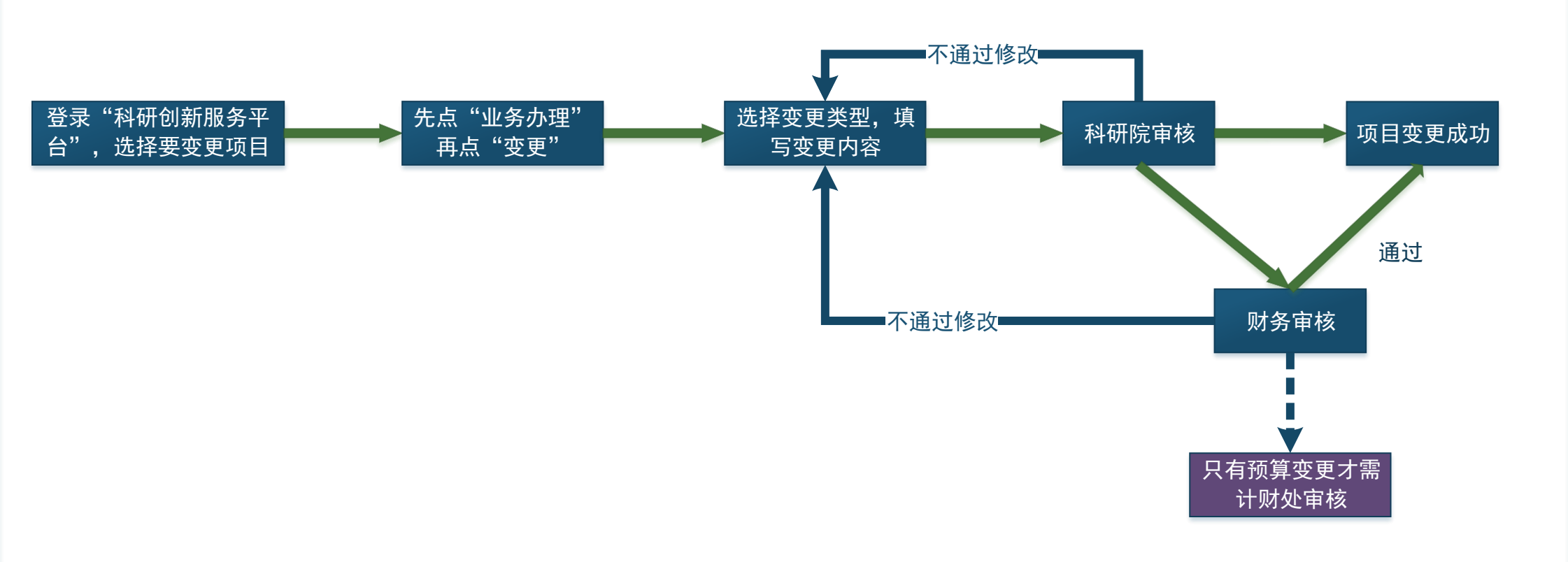

注意: 部分在新系统中无财务经费卡号的项目无法通过线上推送办理预算变更,仍需线下填写"预算变更申请表"(科研院网站"常用下载"中), 一式三份,项目负责任签字,前往科研院207办公室办理。